# マチコミ登録手順書

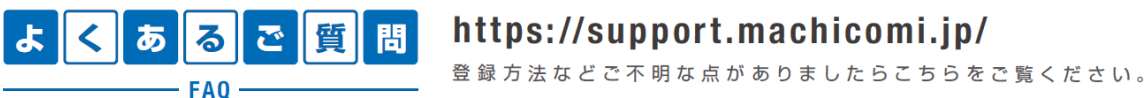

https://support.machicomi.jp/

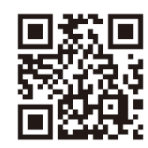

※「登録用メールアドレス」について

「グループ登録」の際、お子様の学年に合わせて、下記のメールアドレスを入力する必要があります。

bbxn3586@machicomi.jp (ビービーエックスエヌ 3586) 1年生保護者 …

bbxn7444@machicomi.jp (ビービーエックスエヌ 7444) 2年生保護者 ...

bbxn8488@machicomi.jp (ビービーエックスエヌ 8488) 3年生保護者 …

※「グループ登録」の画面で、「氏名」「ふりがな」の入力を求められる箇所があります。

その場合は、保護者氏名ではなく生徒氏名をご入力ください。

(ご兄弟などで在籍している場合は、それぞれの学年のグループ登録で、それぞれお子様の氏名をご入力く ださい)

## 0 登録手順

### スマートフォンの方

すでにマチコミアプリをご利用中でグループの新規登録・追加登録を行なわれる方は、 アプリトップの「グループを追加する」より手続きをお願いします。

- ① ご利用の機種に対応したアプリ(無料)をインストールしてください。 ・・・・・・・・・
- 2 アプリを起動し「新規登録」をタップしてください。
- ③利用規約をお読みいただき、「同意」をタップしてください。
- ④ 新規登録画面が表示されます。スマートフォンで受信可能なメールアドレスとパス ワード、PINコード(※1)等、必要項目を入力してください。
- ⑤「④」で入力したメールアドレス宛に認証コードが届きます。(※2) 届いた認証コードをアプリに入力してください。
- ⑥ ユーザー情報入力画面が表示されます。必要事項を入力し、「登録」をタップしてく ださい。
- ⑦ グループ登録画面が表示されます。「事前準備」で用意した「登録用メールアドレス」 を入力し、グループへの登録手続きを行なってください。(※3)
- ⑧「⑦」の手続き後、アプリトップに登録したグループが表示されていれば完了です。
- ※1 登録されたメールアドレスが機種変更等で利用できなくなった際に使用するコードです。 ※2 認証コードが届かない場合、「事前準備」の「ドメイン指定受信設定」をご確認ください。

#### 従来型携帯電話・PC の方

- 「事前準備」で用意した「登録用メールアドレス」宛てに空メールを送信してください。 手続きに必要な情報が折り返しメールで届きます。(※1)
- ② 返信メール内の「<従来型携帯電話をご利用の方>」の URL にアクセスしてください。
- ③ 画面の手順に沿ってグループの登録を行なってください。(※2)
- ※1 認証コードが届かない場合、「事前準備」の「ドメイン指定受信設定」をご確認ください。

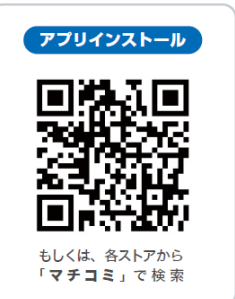

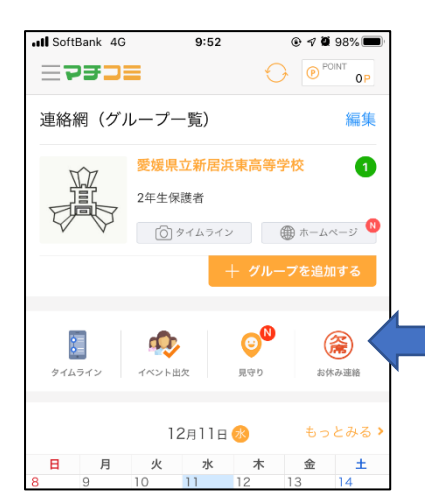

3学期からの欠席連絡の方法について(マチコミアプリの例)

アプリトップ画面にある「お休み連絡」アイコンを タップしてください。

このアイコンです。

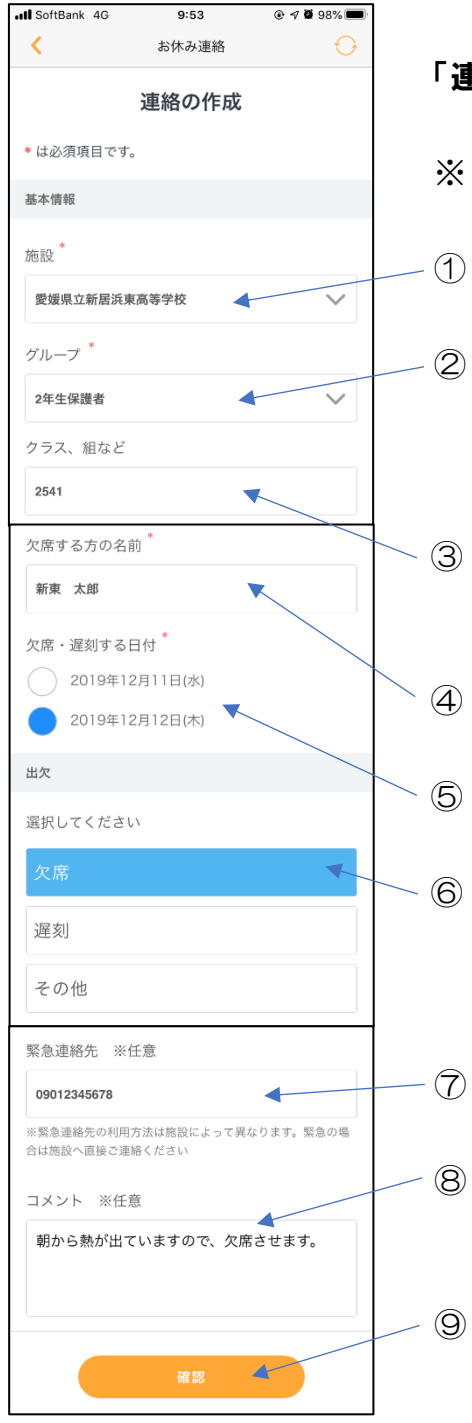

#### 「連絡の作成」画面

※「緊急連絡先」以外の入力欄は、すべて必須事項です。

施設名を選択してください。 (「愛媛県立新居浜東高等学校」を選択してください) グループを選択してください

(「1年生保護者」、「2年生保護者」、「3年生保護者」の いずれかを選択してください)

- 生徒のクラス・出席番号を4桁の数字で入力してください。(例:1年1組1番の場合…「1101」)
- ④ 欠席する生徒の氏名をフルネームで入力してください。
- ⑤ 欠席・遅刻する日付を選んでください。
  - 欠席・遅刻・その他の種別を選んでください。 (出席停止や忌引きなどは「その他」を選んでください)

⑦ 緊急の連絡先があれば、入力をお願いします。

⑧ 「※任意」とありますが、「コメント」欄に、<u>必ず欠席の</u> <u>理由を入力してください</u>。

入力が終わりましたら、「確認」をタップしてください。
次の画面で内容を確認したのち、欠席連絡が完了します。